# **Tutorial for MCID MS/MS Search**

# (Version 8.14.15 prepared by Tao Hua and Liang Li, University of Alberta)

Part I. Introduction to MCID MS/MS Search

### Part II. Examples of MCID MS/MS Search

- Part II includes the instructions for file splitting and file merging in batch mode search using a large file of > 100 spectra:
  - 2.1. Use "MCID-split.R" to split a big MS/MS data file
  - 2.3. Use "MCID-merge.R" to combine all the search results

### **Tutorial Part I. Introduction to MCID MS/MS Search**

 Workflow. The workflow for metabolite identification using MCID MS/MS search is shown in Figure 1. The precursor ion mass and fragment ion masses in an experimental MS/MS spectrum are entered into the program for comparison with the library metabolites and their predicted fragment ions. A match score (fit score) is generated in the search result which can be used to judge the quality of a match.

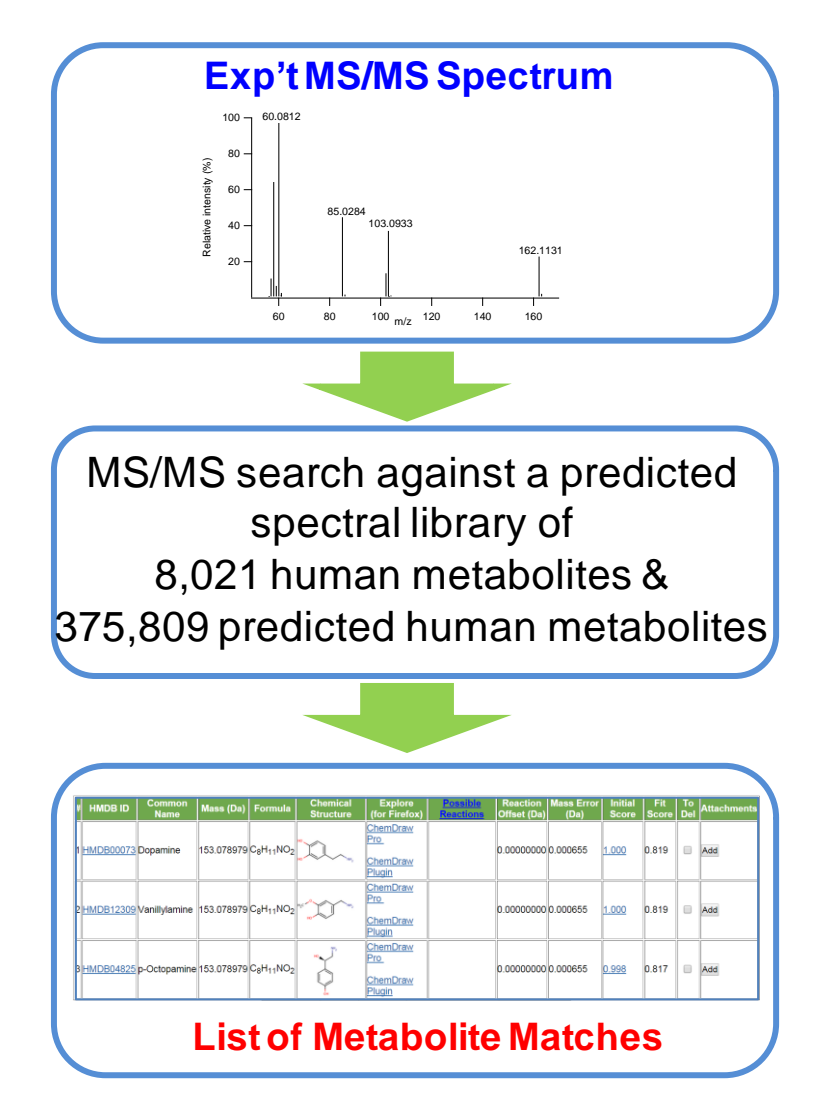

Figure 1. MCID MS/MS search workflow.

- 2. MCID spectral library for MS/MS search. The MCID database is composed of all the known endogenous human metabolites in the Human Metabolome Database (HMDB) (8,021 metabolites) and their predicted metabolic products via one metabolic reaction in the Evidence-based Metabolome Library (EML) (375,809 predicted metabolites). All the predicted MS/MS spectra are generated using *in silico* fragmentation algorithms. This spectral library is hosted at the public MCID website (www.MyCompoundID.org) and allows user to submit single experimental MS/MS spectrum or a batch of MS/MS spectra to search against the library spectra for possible match(s).
- **3.** MCID single-mode MS/MS search. The MCID single-mode MS/MS search allows a user to search one experimental MS/MS data against the library spectra. Figure 2 shows the screenshot of MCID single mode MS/MS search interface.

|                                    | MS/MS Searc                                                                                              | h                                           |
|------------------------------------|----------------------------------------------------------------------------------------------------|---------------------------------------------|
| # Reactions:                       | <ul> <li>No reaction</li> <li>1 reaction</li> </ul>                                                      |                                             |
| Nautral ar lan:                    | <ul> <li>Neutral</li> <li>[M+H]<sup>+</sup></li> <li>[M+Na]<sup>+</sup></li> </ul>                       |                                             |
| Neutral or ion:                    | <ul> <li>[M+K]<sup>+</sup></li> <li>[M+NH<sub>4</sub>]<sup>+</sup></li> <li>[M-H]<sup>-</sup></li> </ul> |                                             |
|                                    |                                                                                                    |                                             |
| Precursor Mass:<br>Mass Tolerance: | 154.08691<br>● In ppm (default: ± 5 ppm)<br>● In Da (default: ± 0.005 Da                                 | Da ( <u>Batch Mode)</u><br>): ppn<br>a): Da |
| Query Mass:                        | 39.0228 2.0<br>41.0385 0.8<br>51.0229 2.5<br>53.0021 0.6                                                 |                                             |
| MS/MS Tolerance                    |                                                                                                    | ): ppn<br>a): Da                            |
|                                    | Submit Query                                                                                             |                                             |

Figure 2. MCID single-mode MS/MS search interface.

- **a.** # **Reaction.** The user needs to choose the type of library, either zero-reaction metabolite library (no reaction) or one-reaction metabolite library (one reaction).
- **b.** Neutral or Ion. The user needs to define the type of precursor ion.
- c. Precursor Mass. The user needs to input a precursor mass.
- d. Mass Tolerance. The user needs to define a mass tolerance for the precursor mass. 0.005 Da is normally used for MS/MS data collected using high resolution MS such as TOF and FT. If the experiment is performed using a low resolution or low massaccuracy MS instrument, a larger mass tolerance should be considered.
- e. Query Mass. The user needs to input the list of MS/MS peaks with their intensities in this box. Once the "Deisotope" checkbox is checked, natural isotopic peaks will be excluded from the matching with the library MS/MS spectra to avoid false matching.
- f. MS/MS Tolerance. The user needs to define a mass tolerance for the fragment ion peaks. 0.005 Da is normally used for data collected using high resolution MS such as TOF and FT. If the experiment is performed using a low resolution or low massaccuracy MS instrument such as a triple quadrupole MS, a larger mass tolerance should be considered.
- **4. MCID batch-mode MS/MS search.** The MCID batch-mode MS/MS search allows a user to search an entire experimental LC-MS/MS dataset for all the possible matches. Figure 3 shows the screenshot of the MCID batch-mode MS/MS search interface.

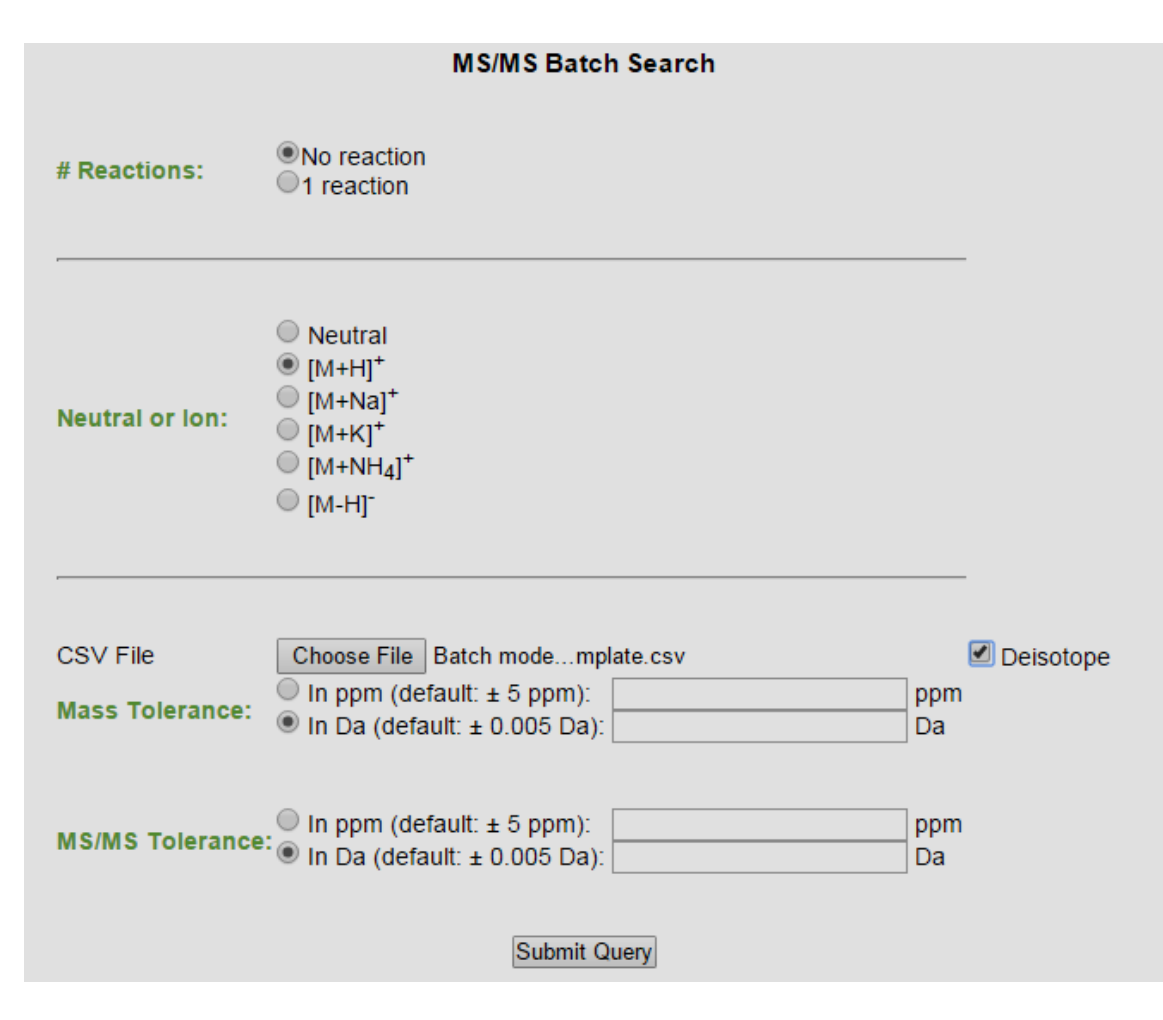

Figure 3. MCID batch-mode MS/MS search interface.

- **a.** # **Reactions.** The user needs to choose the type of library, either zero-reaction metabolite library (no reaction) or one-reaction metabolite library (one reaction).
- **b.** Neutral or Ion. The user needs to define the type of precursor ion. Usually [M+H]<sup>+</sup> is selected in a typical LC-MS/MS analysis.
- **c. CSV File.** The user needs to upload a CSV file generated from LC-MS/MS analysis of a sample for batch-mode search. An example of the file format used (e.g., MSMS file example) can be downloaded from the website. The file size is limited to 100 spectra. If a large file is used, a file split program can be used to split the large file into several small files for uploading (see Instruction given in Part II, section 2).

- **d. Deisotope.** Once the "Deisotope" checkbox is checked, natural isotopic peaks will be excluded from the matching with the library MS/MS spectra to avoid false matching.
- e. Mass Tolerance. The user needs to define a mass tolerance for the precursor mass. 0.005 Da is normally used for MS/MS data collected using high resolution MS such as TOF and FT. If the experiment is performed using a low resolution or low massaccuracy MS instrument, a larger mass tolerance should be considered.
- f. MS/MS Tolerance. The user needs to define a mass tolerance for the fragment MS peaks. 0.005 Da is normally used for data collected using high resolution MS such as TOF and FT. If the experiment is performed using a low resolution or low mass-accuracy MS instrument, a larger mass tolerance should be considered.
- 5. Single-mode search result display. Figure 4 shows the screenshots of the MCID MS/MS single-mode search results using L-Asparagine as an example. After MS/MS search, all the mass-matched candidates are listed in the result page shown in Figure 4A. The correct structure, L-Asparagine, has the highest fit score (0.984). To further interpret the match result, the user can click the web link in the "Initial Score" column to display another layer of the match result. For example, by clicking "1.000" in Initial Score from L-Asparagine, a new page is displayed as shown in Figure 4B. This page shows the matching quality of the predicted MS/MS spectrum against the experimental MS/MS spectrum. All the matched peaks are labeled in red and unmatched peaks are in grey. On the same page, all the experimental MS/MS peaks are listed in a table (see Figure 4D. On this page, a specific experimental MS/MS peak is matched with a predicted MS/MS peak and the matched

structure is displayed. The user can judge whether this matched structure is reasonable or not against the entire metabolite structure.

| # | HMDB ID   | Common Name          | Mass (Da)  | Formula                                                     | Chemical<br>Structure  | Explore<br>(for Firefox)                                          | Possible<br>Reactions | Reaction<br>Offset (Da) | Mass<br>Error (Da) | Initial<br>Score | Fit<br>Score | To<br>Del | Attachments |
|---|-----------|----------------------|------------|-------------------------------------------------------------|------------------------|-------------------------------------------------------------------|-----------------------|-------------------------|--------------------|------------------|--------------|-----------|-------------|
| 1 | HMDB00168 | L-Asparagine         | 132.053493 | C <sub>4</sub> H <sub>8</sub> N <sub>2</sub> O <sub>3</sub> |                        | <u>ChemDraw</u><br>Pro<br>ChemDraw<br>Plugin                      |                       | 0.00000000              | 0.000007           | <u>1.000</u>     | 0.984        |           | Add         |
| 2 | HMDB12265 | N-CarbamoyIsarcosine | 132.053493 | C <sub>4</sub> H <sub>8</sub> N <sub>2</sub> O <sub>3</sub> | H <sub>s</sub> C -N OH | <u>ChemDraw</u><br><u>Pro</u><br><u>ChemDraw</u><br><u>Plugin</u> |                       | 0.0000000               | 0.000007           | <u>0.943</u>     | 0.928        |           | Add         |
| 3 | HMDB11733 | Glycyl-glycine       | 132.053493 | C <sub>4</sub> H <sub>8</sub> N <sub>2</sub> O <sub>3</sub> | ° → P<br>HN → P        | <u>ChemDraw</u><br><u>Pro</u><br><u>ChemDraw</u><br><u>Plugin</u> |                       | 0.0000000               | 0.000007           | <u>0.861</u>     | 0.847        |           | Add         |
| 4 | HMDB00026 | Ureidopropionic acid | 132.053493 | C <sub>4</sub> H <sub>8</sub> N <sub>2</sub> O <sub>3</sub> | MX J                   | <u>ChemDraw</u><br>Pro<br>ChemDraw<br>Plugin                      |                       | 0.0000000               | 0.000007           | <u>0.483</u>     | 0.475        |           | Add         |
| 5 | HMDB03441 | Cinnamaldehyde       | 132.057515 | C <sub>9</sub> H <sub>8</sub> O                             |                        | <u>ChemDraw</u><br><u>Pro</u><br><u>ChemDraw</u><br><u>Plugin</u> |                       | 0.0000000               | -0.004015          | <u>0.062</u>     | 0.061        |           | Add         |

(A)

**(B)** 

NC(=O)CC(N)C(=O)O Initial Score= 1.000 Fit Score= 0.984

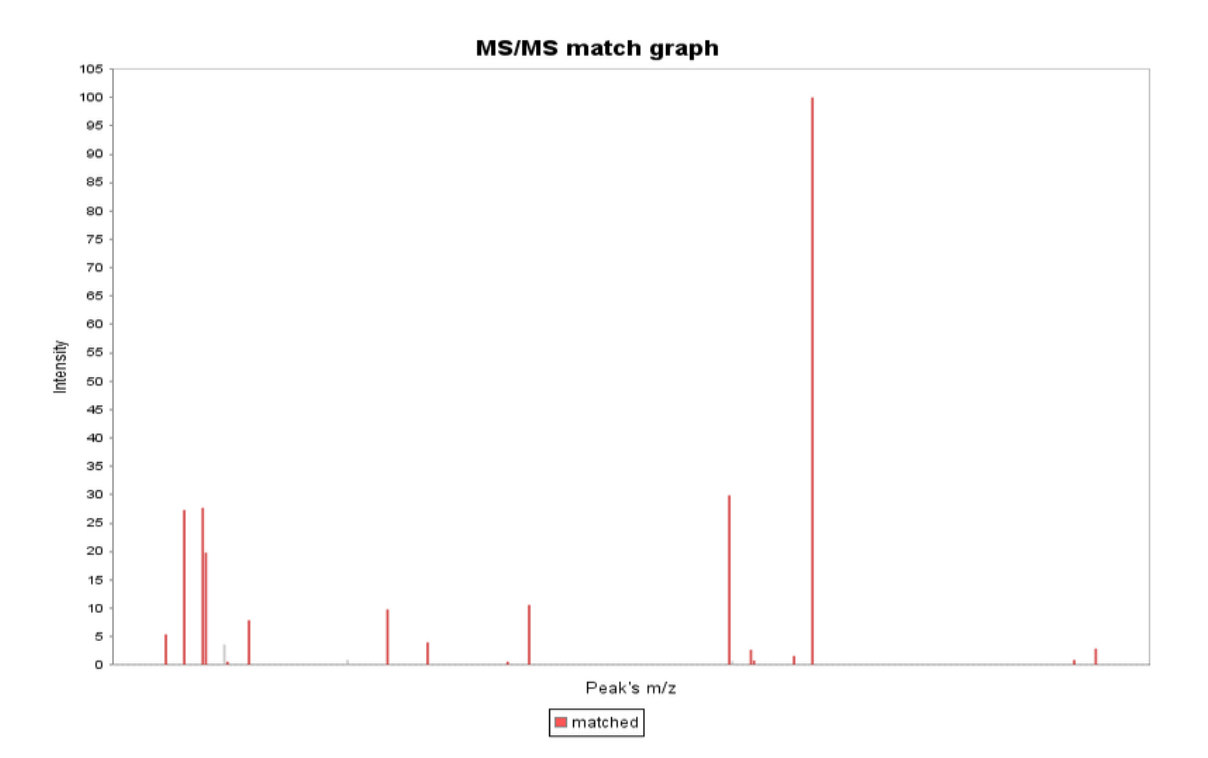

### 7

| 1 | ſ | ٦ | ١ |
|---|---|---|---|
| J | ſ | ~ | J |

| Experimental | Intensity | Matched simulated | Detail        | Experimental | Intensity | Matched         | Detail        |
|--------------|-----------|-------------------|---------------|--------------|-----------|-----------------|---------------|
| peak         | intensity | peaks             | information   | peak         | intensity | simulated peaks | information   |
| 42.0337      | 5.4       | 1                 | <u>Detail</u> | 43.0177      | 27.3      | 2               | <u>Detail</u> |
| 44.013       | 27.7      | 1                 | <u>Detail</u> | 44.0494      | 19.8      | 1               | <u>Detail</u> |
| 45.0448      | 3.6       | 0                 |               | 45.0523      | 0.6       | 1               | <u>Detail</u> |
| 46.0287      | 7.9       | 1                 | <u>Detail</u> | 51.0228      | 0.9       | 0               |               |
| 53.0023      | 9.8       | 1                 | <u>Detail</u> | 55.0179      | 4.0       | 1               | <u>Detail</u> |
| 59.037       | 0.6       | 2                 | <u>Detail</u> | 60.0446      | 10.6      | 1               | <u>Detail</u> |
| 70.0291      | 29.9      | 1                 | <u>Detail</u> | 70.0656      | 0.7       | 0               |               |
| 71.013       | 2.7       | 1                 | <u>Detail</u> | 71.0326      | 0.8       | 1               | <u>Detail</u> |
| 73.029       | 1.6       | 1                 | <u>Detail</u> | 74.0243      | 100.0     | 1               | <u>Detail</u> |
| 87.0555      | 0.9       | 1                 | <u>Detail</u> | 88.0394      | 2.9       | 1               | <u>Detail</u> |

**(D)** 

| Fragment's | Plus or minus H's | Simulated | Matched experiment | Mass   | Structure |
|------------|-------------------|-----------|--------------------|--------|-----------|
| mass       | number            | mass      | mass               | error  |           |
| 71.0371    | -1                | 70.0287   | 70.0291            | 0.0004 |           |

Figure 4. Screenshots of single-mode MS/MS search results.

6. Batch-mode search result display. Figure 5 shows a screenshot of the MCID batch-mode MS/MS search result. As displayed at the top of the table, the user can further filter the search results table using precursor mass, intensity, number of fragments, number of hits, and the fit score. Also, the entire search results table can be exported as a CSV file by clicking the "Download Table Result". Figure 6 shows the screenshot of the exported search results. The web link provided at the end of each row allows the user to manually check the matching

result from the MCID website. The user merely needs to cut and paste the link name to the internet and the search result displayed for a given match will be the same as a single-spectrum search result. The user can follow the instruction given in Section 5 to interpret the search results.

| Show 10 V en      | tries   | Min Pre<br>Min Inte<br>Min Fra<br>Min Hits<br>Min Fit | cursor Mass:<br>ensity:<br>gments:<br>::<br>Score: |                        | Max Precurs<br>Max Intensity<br>Max Fragme<br>Max Hits:<br>Max Fit Scor | or Mass: [<br>/: [<br>nts: [<br>e: [ |                     |                       | Search:        |    |   |
|-------------------|---------|-------------------------------------------------------|----------------------------------------------------|------------------------|-------------------------------------------------------------------------|--------------------------------------|---------------------|-----------------------|----------------|----|---|
|                   | #       | Retention<br>Time                                     | Precursor<br>Mass                                  | Precursor<br>Intensity | No. of<br>Fragments                                                     | No.<br>of<br>Hits                    | Max<br>Fit<br>Score | Show<br>Details       | Save<br>Result |    |   |
|                   | 1       | 5.24                                                  | 360.14059                                          | 19914                  | 62                                                                      | 1                                    | 0.44                | Show<br>detail        | <u>CSV</u>     |    |   |
|                   | 2       | 5.26                                                  | 346.12504                                          | 123448                 | 64                                                                      | 2                                    | 0.31                | <u>Show</u><br>detail | CSV            |    |   |
|                   | 3       | 5.31                                                  | 190.01729                                          | 29686                  | 52                                                                      | 1                                    | 0.22                | <u>Show</u><br>detail | <u>CSV</u>     |    |   |
|                   | 4       | 5.34                                                  | 110.06063                                          | 114212                 | 20                                                                      | 1                                    | 0.89                | <u>Show</u><br>detail | <u>CSV</u>     |    |   |
|                   | 5       | 5.42                                                  | 150.07856                                          | 42852                  | 20                                                                      | 4                                    | 0.36                | <u>Show</u><br>detail | <u>CSV</u>     |    |   |
|                   | 6       | 5.44                                                  | 282.12013                                          | 478864                 | 84                                                                      | 4                                    | 0.98                | <u>Show</u><br>detail | CSV            |    |   |
|                   | 7       | 5.50                                                  | 86.09722                                           | 498752                 | 2                                                                       | 0                                    | 0.00                | <u>Show</u><br>detail | <u>CSV</u>     |    |   |
|                   | 8       | 5.56                                                  | 197.00612                                          | 24810                  | 30                                                                      | 0                                    | 0.00                | <u>Show</u><br>detail | <u>CSV</u>     |    |   |
|                   | 9       | 5.65                                                  | 132.10302                                          | 99708                  | 22                                                                      | 6                                    | 0.99                | <u>Show</u><br>detail | <u>CSV</u>     |    |   |
|                   | 10      | 5.66                                                  | 223.02053                                          | 52658                  | 137                                                                     | 0                                    | 0.00                | <u>Show</u><br>detail | CSV            |    |   |
| Showing 1 to 10 o | f 100 e | ntries                                                |                                                    | Downlo                 | Pr<br>ad Table Result                                                   | evious                               | 1 2                 | 3 4                   | 5              | 10 | Ν |

|    | Α     | В         | С         | D         | E          | F          | G         | Н        | 1           | J        | К        | L          | м          | N           | 0         | Р          |
|----|-------|-----------|-----------|-----------|------------|------------|-----------|----------|-------------|----------|----------|------------|------------|-------------|-----------|------------|
| 1  | Index | Retention | Precursor | Precursor | No of Frag | Max Fit Sc | No of Can | HMDB No  | Common      | Formula  | Mass     | Reaction N | Reaction I | Initial Sco | Fit Score | Link       |
| 2  | 1     | 5.2375    | 360.1406  | 19914     | 62         | 0.440387   | 1         | HMDB050  | Rabeprazo   | C18H21N3 | 359.1304 | Zero Reac  | 0          | 1           | 0.440387  | http://mc  |
| 3  | 2     | 5.263317  | 346.125   | 123448    | 64         | 0.309317   | 2         | HMDB019  | Omeprazo    | C17H19N3 | 345.1147 | Zero Reac  | 0          | 1           | 0.309317  | http://mc  |
| 4  | 2     | 5.263317  | 346.125   | 123448    | 64         | 0.309317   | 2         | HMDB050  | (S)-Esome   | C17H19N3 | 345.1147 | Zero Reac  | 0          | 1           | 0.309317  | http://mci |
| 5  | 3     | 5.314833  | 190.0173  | 29686     | 52         | 0.221146   | 1         | HMDB048  | Lanthioni   | C6H7NO4S | 189.0096 | Zero Reac  | 0          | 1           | 0.221146  | http://mc  |
| 6  | 4     | 5.34065   | 110.0606  | 114212    | 20         | 0.890741   | 1         | HMDB011  | 4-Aminop    | C6H7NO   | 109.0528 | Zero Reac  | 0          | 1           | 0.890741  | http://mc  |
| 7  | 5     | 5.418     | 150.0786  | 42852     | 20         | 0.358484   | 4         | HMDB115  | 1-Methyla   | C6H7N5   | 149.0701 | Zero Reac  | 0          | 1           | 0.358484  | http://mc  |
| 8  | 5     | 5.418     | 150.0786  | 42852     | 20         | 0.358484   | 4         | HMDB116  | 7-Methyla   | C6H7N5   | 149.0701 | Zero Reac  | 0          | 1           | 0.358484  | http://mc  |
| 9  | 5     | 5.418     | 150.0786  | 42852     | 20         | 0.358484   | 4         | HMDB116  | 3-Methyla   | C6H7N5   | 149.0701 | Zero Reac  | 0          | 0.898588    | 0.32213   | http://mo  |
| 10 | 5     | 5.418     | 150.0786  | 42852     | 20         | 0.358484   | 4         | HMDB020  | 6-Methyla   | C6H7N5   | 149.0701 | Zero Reac  | 0          | 0.59099     | 0.211861  | http://mc  |
| 11 | 6     | 5.435267  | 282.1201  | 478864    | 84         | 0.980416   | 4         | HMDB060  | 3'-O-Meth   | C11H15N5 | 281.1124 | Zero Reac  | 0          | 1           | 0.980416  | http://mc  |
| 12 | 6     | 5.435267  | 282.1201  | 478864    | 84         | 0.980416   | 4         | HMDB043  | 2'-O-Meth   | C11H15N5 | 281.1124 | Zero Reac  | 0          | 0.999502    | 0.979928  | http://mc  |
| 13 | 6     | 5.435267  | 282.1201  | 478864    | 84         | 0.980416   | 4         | HMDB033  | 1-Methyla   | C11H15N5 | 281.1124 | Zero Reac  | 0          | 0.999349    | 0.979778  | http://mc  |
| 14 | 6     | 5.435267  | 282.1201  | 478864    | 84         | 0.980416   | 4         | HMDB0404 | N6-Methy    | C11H15N5 | 281.1124 | Zero Reac  | 0          | 0.999101    | 0.979534  | http://mc  |
| 15 | 7     | 5.504067  | 86.09722  | 498752    | 2          | 0          | 0         |          |             |          |          |            |            |             |           | http://mc  |
| 16 | 8     | 5.5556    | 197.0061  | 24810     | 30         | 0          | 0         |          |             |          |          |            |            |             |           | http://mc  |
| 17 | 9     | 5.6502    | 132.103   | 99708     | 22         | 0.993629   | 6         | HMDB016  | L-Norleuc   | C6H13NO  | 131.0946 | Zero Reac  | 0          | 1           | 0.993629  | http://mc  |
| 18 | 9     | 5.6502    | 132.103   | 99708     | 22         | 0.993629   | 6         | HMDB001  | L-Isoleuci  | C6H13NO  | 131.0946 | Zero Reac  | 0          | 0.996482    | 0.990133  | http://mc  |
| 19 | 9     | 5.6502    | 132.103   | 99708     | 22         | 0.993629   | 6         | HMDB005  | L-Alloisole | C6H13NO2 | 131.0946 | Zero Reac  | 0          | 0.996482    | 0.990133  | http://mc  |
| 20 | 9     | 5.6502    | 132.103   | 99708     | 22         | 0.993629   | 6         | HMDB006  | L-Leucine   | C6H13NO2 | 131.0946 | Zero Reac  | 0          | 0.992514    | 0.986191  | http://mc  |
| 21 | 9     | 5.6502    | 132.103   | 99708     | 22         | 0.993629   | 6         | HMDB036  | Beta-Leuc   | C6H13NO  | 131.0946 | Zero Reac  | 0          | 0.988603    | 0.982305  | http://mc  |
| 22 | 9     | 5.6502    | 132.103   | 99708     | 22         | 0.993629   | 6         | HMDB019  | Aminocap    | C6H13NO  | 131.0946 | Zero Reac  | 0          | 0.985773    | 0.979493  | http://mc  |
| 23 | 10    | 5.658817  | 223.0205  | 52658     | 137        | 0          | 0         |          |             |          |          |            |            |             |           | http://mci |

Figure 6. Screenshot of the exported batch-mode search results.

### **Tutorial Part II. Examples of MCID MS/MS Search**

### 1. An example of using MCID single-mode MS/MS search

Using L-Asparagine as an example, the MS/MS data are shown below.

```
Precursor ion(neutral): 132.0535
MS/MS list:
m/z
      I %
42.0337 5.4
43.0177 27.3
44.0130 27.7
44.0494 19.8
45.0448 3.6
45.0523 0.6
46.0287 7.9
51.0228 0.9
53.0023 9.8
55.0179 4.0
59.0370 0.6
60.0446 10.6
70.0291 29.9
70.0656 0.7
71.0130 2.7
71.0326 0.8
73.0290 1.6
74.0243 100.0
75.0275 2.5
87.0555 0.9
88.0394 2.9
```

Referring to Figure 1, the user selects the spectral library as the zero-reaction library (i.e., No reaction), selects the type of precursor mass as Neutral, and enters the precursor mass (132.0535) along with the mass tolerance. In this case, the mass tolerance for the precursor mass is selected as the default (i.e., 0.005 Da). The user then enters the fragment ion masses and their corresponding intensities from the experimental MS/MS spectrum in the Query Mass box. Deisotope is selected as default to remove the <sup>13</sup>C-natural abundance peaks accompanied with the fragment ion peaks. The user enters the mass tolerance for the fragment ion masses or selects the default (0.005 Da). The user clicks the "Submit Query" to start the single-mode MS/MS search.

MS/MS Search

| # Reactions:                       |                                                                                                    |           |
|------------------------------------|----------------------------------------------------------------------------------------------------|-----------|
| Neutral or Ion:                    | <ul> <li>Neutral</li> <li>[M+H]*</li> <li>[M+Na]*</li> <li>[M+K]*</li> <li>[M-NH4]*</li> <li>[M-H]-</li> </ul> |           |
| Precursor Mass:<br>Mass Tolerance: | 132.0535         Da (Batch Mode)           In ppm (default: ± 5 ppm):                                          | ppm<br>Da |
| Query Mass:                        | 42.0337 5.4<br>43.0177 27.3<br>44.0130 27.7<br>44.0494 19.8<br>45.0448 3.6                                     |           |
| MS/MS Tolerance                    | <ul> <li>○ In ppm (default: ± 5 ppm):</li> <li>○ In Da (default: ± 0.005 Da):</li> </ul>                       | ppm<br>Da |
|                                    | Submit Query                                                                                                   |           |

Figure 1. Screenshot of MCID single-mode MS/MS search settings.

The search result is shown in Figure 2A. To help interpret the match, the user can click the web link in the "Initial Score" column to display another layer of the match result. For example, by clicking "1.000" in Initial Score from L-Asparagine, a new page is displayed as shown in Figure 2B. This page shows the match quality of the predicted MS/MS spectrum against the experimental MS/MS spectrum. All the matched peaks are labeled in red and unmatched peaks are in grey. On the same page, all the experimental MS/MS peaks are listed in a table (see Figure 2C). By clicking in the "Detail" column, another page will be displayed as shown in Figure 2D. On this page, a specific experimental MS/MS peak is matched with a predicted MS/MS peak and the matched structure is displayed. The user can judge whether this matched structure is reasonable or not against the entire metabolite structure. The user can also follow the instruction given in Part I for more information on how to interpret the search results.

| Search Result        |                    |  |  |  |  |  |  |  |  |
|----------------------|--------------------|--|--|--|--|--|--|--|--|
| Input Parameter Name | Parameter Value(s) |  |  |  |  |  |  |  |  |
| # Reactions          | 0                  |  |  |  |  |  |  |  |  |
| lon Type             | Neutral            |  |  |  |  |  |  |  |  |
| Query Mass           | 132.053500 Da      |  |  |  |  |  |  |  |  |
| Neutral Mass         | 132.053500 Da      |  |  |  |  |  |  |  |  |
| Mass Tolerance       | 0.005 Da           |  |  |  |  |  |  |  |  |

Export as CSV[Check All[Uncheck All[Delete Selected Entries]Save Attachments

| # HM         | DB ID         | Common Name          | Mass (Da)  | Formula                                                     | Chemical<br>Structure | Explore<br>(for<br>Firefox)                                       | Possible<br>Reactions | Reaction<br>Offset (Da) | Mass<br>Error (Da) | Initial<br>Score | Fit<br>Score | To<br>Del | Attachments |
|--------------|---------------|----------------------|------------|-------------------------------------------------------------|-----------------------|-------------------------------------------------------------------|-----------------------|-------------------------|--------------------|------------------|--------------|-----------|-------------|
| 1 <u>HMD</u> | <u>B00168</u> | L-Asparagine         | 132.053493 | C <sub>4</sub> H <sub>8</sub> N <sub>2</sub> O <sub>3</sub> |                       | <u>ChemDraw</u><br>Pro<br>ChemDraw<br>Plugin                      |                       | 0.0000000               | 0.000007           | <u>1.000</u>     | 0.984        |           | Add         |
| 2 <u>HMD</u> | B12265        | N-Carbamoylsarcosine | 132.053493 | C <sub>4</sub> H <sub>8</sub> N <sub>2</sub> O <sub>3</sub> |                       | <u>ChemDraw</u><br>Pro<br>ChemDraw<br>Plugin                      |                       | 0.0000000               | 0.000007           | <u>0.943</u>     | 0.928        |           | Add         |
| 3 <u>HMD</u> | <u>B11733</u> | Glycyl-glycine       | 132.053493 | C₄H <sub>8</sub> N <sub>2</sub> O <sub>3</sub>              | ° →<br>××             | <u>ChemDraw</u><br>Pro<br>ChemDraw<br>Plugin                      |                       | 0.0000000               | 0.000007           | <u>0.861</u>     | 0.847        |           | Add         |
| 4 <u>HMD</u> | <u>B00026</u> | Ureidopropionic acid | 132.053493 | C <sub>4</sub> H <sub>8</sub> N <sub>2</sub> O <sub>3</sub> | ** <b>`</b>           | <u>ChemDraw</u><br><u>Pro</u><br><u>ChemDraw</u><br><u>Plugin</u> |                       | 0.0000000               | 0.000007           | <u>0.483</u>     | 0.475        |           | Add         |
| 5 <u>HMD</u> | <u>B03441</u> | Cinnamaldehyde       | 132.057515 | C₀H <sub>8</sub> O                                          | J                     | <u>ChemDraw</u><br>Pro_<br>ChemDraw<br>Plugin                     |                       | 0.0000000               | -0.004015          | <u>0.062</u>     | 0.061        |           | Add         |

## **(B)**

NC(=O)CC(N)C(=O)O Initial Score= 1.000 Fit Score= 0.984

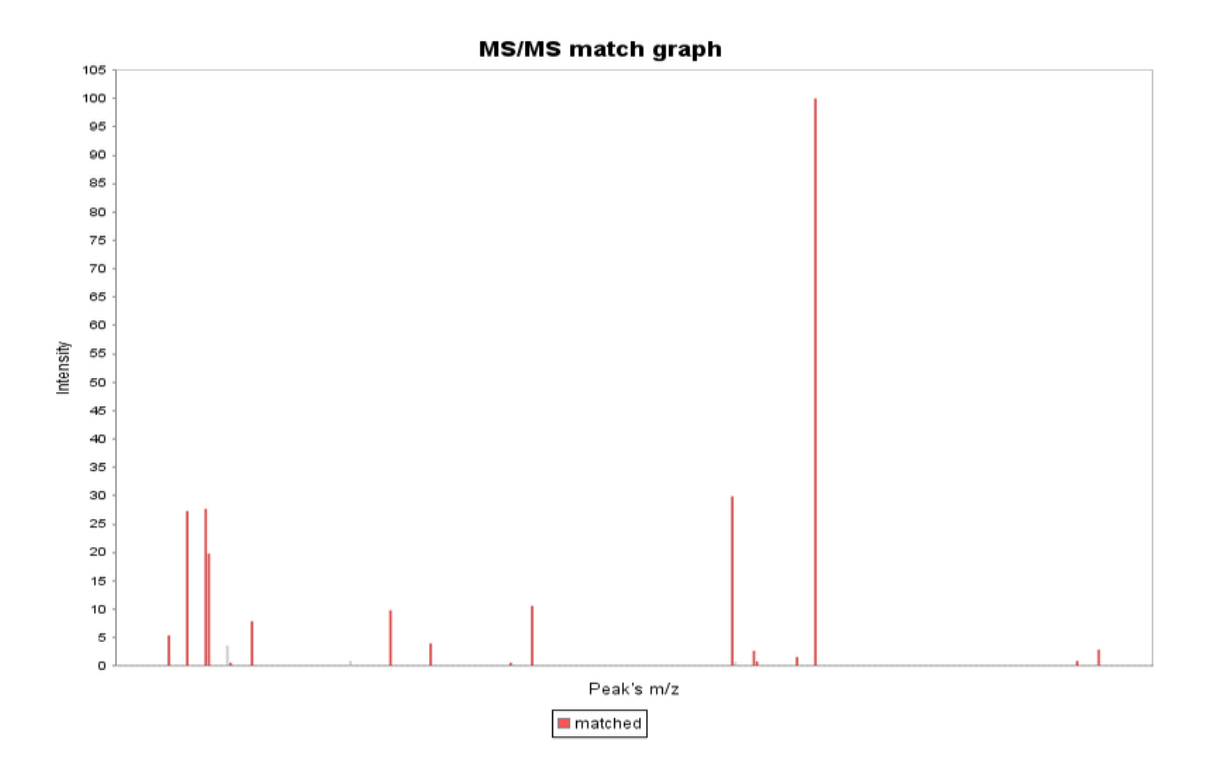

| ( | $(\mathbf{n})$ |  |
|---|----------------|--|
| J | U)             |  |

| Experimental |           | Matched simulated | Detail        | Experimental |           | Matched         | Detail        |
|--------------|-----------|-------------------|---------------|--------------|-----------|-----------------|---------------|
| peak         | Intensity | peaks             | information   | peak         | Intensity | simulated peaks | information   |
| 42.0337      | 5.4       | 1                 | <u>Detail</u> | 43.0177      | 27.3      | 2               | <u>Detail</u> |
| 44.013       | 27.7      | 1                 | <u>Detail</u> | 44.0494      | 19.8      | 1               | <u>Detail</u> |
| 45.0448      | 3.6       | 0                 |               | 45.0523      | 0.6       | 1               | <u>Detail</u> |
| 46.0287      | 7.9       | 1                 | <u>Detail</u> | 51.0228      | 0.9       | 0               |               |
| 53.0023      | 9.8       | 1                 | <u>Detail</u> | 55.0179      | 4.0       | 1               | Detail        |
| 59.037       | 0.6       | 2                 | <u>Detail</u> | 60.0446      | 10.6      | 1               | Detail        |
| 70.0291      | 29.9      | 1                 | <u>Detail</u> | 70.0656      | 0.7       | 0               |               |
| 71.013       | 2.7       | 1                 | <u>Detail</u> | 71.0326      | 0.8       | 1               | Detail        |
| 73.029       | 1.6       | 1                 | <u>Detail</u> | 74.0243      | 100.0     | 1               | Detail        |
| 87.0555      | 0.9       | 1                 | <u>Detail</u> | 88.0394      | 2.9       | 1               | <u>Detail</u> |

### **(D)**

| Fragment's | Plus or minus H's | Simulated | Matched experiment | Mass   | Structure |
|------------|-------------------|-----------|--------------------|--------|-----------|
| mass       | number            | mass      | mass               | error  |           |
| 71.0371    | -1                | 70.0287   | 70.0291            | 0.0004 |           |

Figure 2. Screenshots of single-mode MS/MS search results.

### 2. An example of using MCID batch-mode MS/MS search

## 2.1. Use "MCID-split.R" to split a big MS/MS data file

For the MCID batch-mode MS/MS search, we limit the size of the uploaded batch-mode file to 100 MS/MS spectra so that the server is not occupied for too long by a search work using a very big file. We provide an R based program, "MCID-split.R", for the user to split a big file into smaller files of up to 100 MS/MS spectra in each file. The user can download this program

from the MCID website and the latest R program from https://www.r-project.org/. To run the "MCID-split.R", the user needs to open the R program and assign the fold of "MCID-split.R" as the working folder of RGui by clicking: File  $\rightarrow$  Change dir... (see Figure 3).

| <pre>R He Edit View Mix: Packages Windows Help  Package Windows Help  R version 3.0.1 (2013-05-16) "Good Sport" Copyright (C) 2013 The R Foundation for Statistical Computing Flatform: idde dived-tailypack2/add (d+bl)  R is free software and comes with ABSOLUTELY NO WARBANY: You are veloces to redistribute it under certain containion Type 'license()' or 'licence()' for distribution details.  Nstural language support but running in an English local is a collaborative project with many contributors: Type 'good' on who colle R or R packages in publications /is a collaborative project with many contributors. Type 'good' for an HTML browser interface to help. Type 'good' for an HTML browser interface to help. Type 'good' for an HTML browser interface to help. Type 'good' or guit R. (Previously saved workspace restored) &gt; </pre>                                                                                                    |
|----------------------------------------------------------------------------------------------------|
| <pre>k l l l l l l l l l l l l l l l l l l l</pre>                                                                                                    |
| <pre>R version 3.0.1 (2013-05-16) "Good Sport"<br/>Copyright (0) 2013 The R Foundation for Statistical Computing<br/>Platform: x6g_64-w64-mingw32/x64 (64-bit)<br/>R is free software and nomes with ABSOLITELY NO WARANTY.<br/>Natural language support but running in an English locate<br/>R is a collaborative project with many contributors.<br/>Type 'dom()' for more information and<br/>'ditation()' on how to cit R or R packages in publications<br/>Type 'd()' on a HTML browser interface to help.<br/>Type 'd()' for guit R.<br/>(Previously saved workspace restored]<br/>&gt;]<br/>// MCD batch-mode demo<br/>// Spin<br/>// MCD batch-mode demo<br/>// Spin<br/>// Spin<br/>// Spin<br/>//</pre> |
|                                                                                                    |
|                                                                                                    |

Figure 3. Screenshot of changing the working directory.

Then, the user opens the MCID-split.R script and changes the data path (data.path)

(Figure 4) to the folder that contains the big file.

Figure 4. Screenshot of setting the data path.

Next, the user needs to type in "source("MCID-split.R")" into the RGui and press enter to

start the splitting process (see Figure 5).

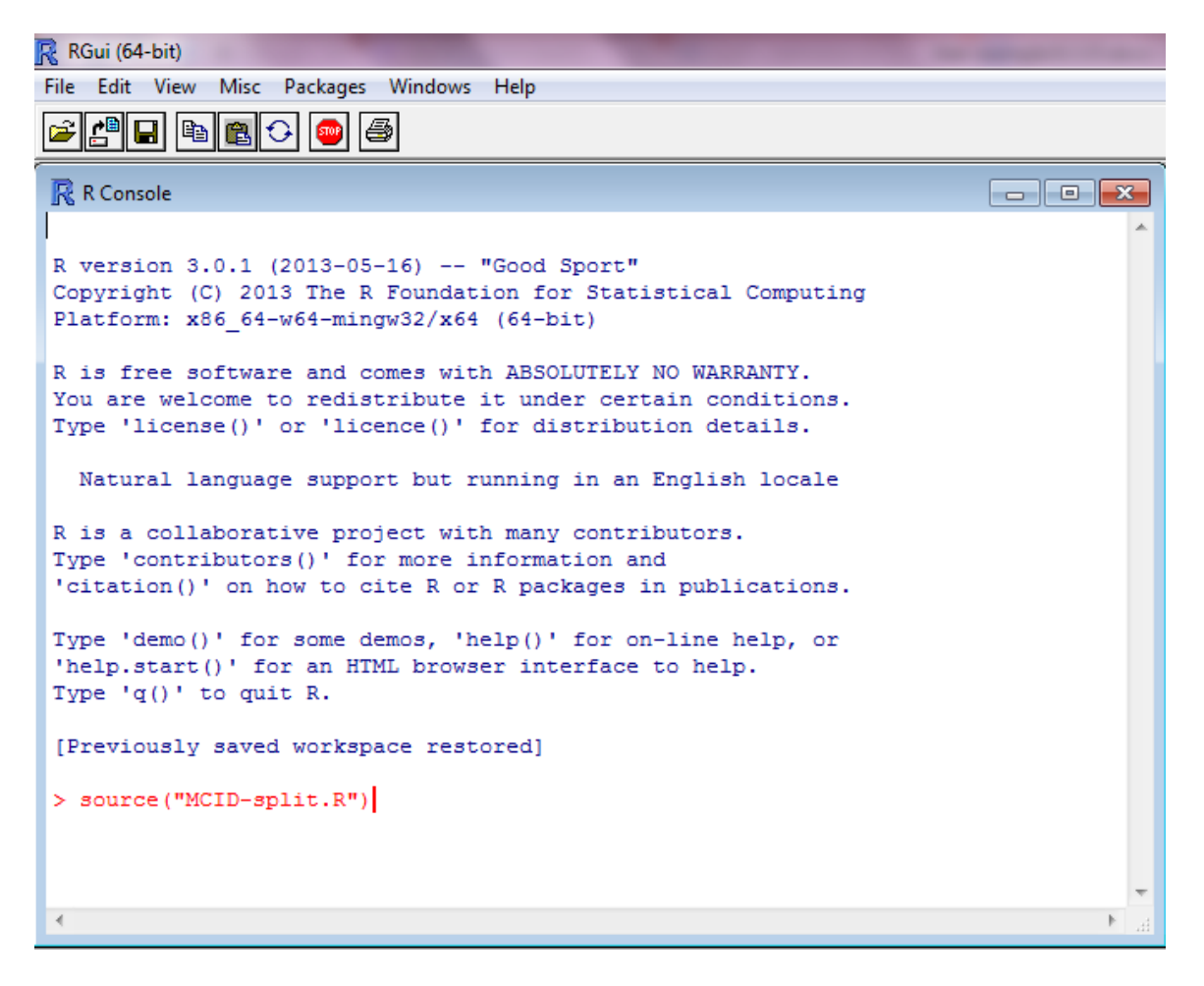

Figure 5. How to run the MCID-split.R.

After running the program, the user can find a list of small files with each containing a maximum of 100 MS/MS spectra (see Figure 6). These files are ready to be used to do batchmode search online.

| Name                     | Date modified      | Туре              | Size   |
|--------------------------|--------------------|-------------------|--------|
| 🔊 Run1_split file 1.csv  | 25/07/2015 9:37 PM | Microsoft Excel C | 121 KB |
| 🖲 Run1_split file 2.csv  | 25/07/2015 9:38 PM | Microsoft Excel C | 158 KB |
| 🖲 Run1_split file 3.csv  | 25/07/2015 9:39 PM | Microsoft Excel C | 120 KB |
| 🖲 Run1_split file 4.csv  | 25/07/2015 9:39 PM | Microsoft Excel C | 131 KB |
| 🖲 Run1_split file 5.csv  | 25/07/2015 9:40 PM | Microsoft Excel C | 179 KB |
| 🔊 Run1_split file 6.csv  | 25/07/2015 9:41 PM | Microsoft Excel C | 211 KB |
| 🖲 Run1_split file 7.csv  | 25/07/2015 9:43 PM | Microsoft Excel C | 251 KB |
| 🖲 Run1_split file 8.csv  | 25/07/2015 9:45 PM | Microsoft Excel C | 325 KB |
| 🔊 Run1_split file 9.csv  | 25/07/2015 9:46 PM | Microsoft Excel C | 306 KB |
| 🔊 Run1_split file 10.csv | 25/07/2015 9:48 PM | Microsoft Excel C | 239 KB |
| 🖲 Run1_split file 11.csv | 25/07/2015 9:48 PM | Microsoft Excel C | 150 KB |
| 🖲 Run1_split file 12.csv | 25/07/2015 9:49 PM | Microsoft Excel C | 94 KB  |
| 🔊 Run1_split file 13.csv | 25/07/2015 9:49 PM | Microsoft Excel C | 73 KB  |
| 🖲 Run1_split file 14.csv | 25/07/2015 9:50 PM | Microsoft Excel C | 79 KB  |
| 🖲 Run1_split file 15.csv | 25/07/2015 9:50 PM | Microsoft Excel C | 94 KB  |
| 🔊 Run1_split file 16.csv | 25/07/2015 9:51 PM | Microsoft Excel C | 72 KB  |
| Run1_split file 17.csv   | 25/07/2015 9:51 PM | Microsoft Excel C | 70 KB  |

Figure 6. Screenshot of the file splitting results.

### 2.2. Batch-mode search parameters and results

To perform the batch-mode search, the user needs to define the reaction type (i.e., select the zero-reaction or one-reaction library), precursor ion type, precursor MS tolerance as well as MS/MS tolerance. Then, click the "Submit Query" to start the batch-mode search (see Figure 7). It takes about 2 min to complete a batch mode search with 100 MS/MS spectra using a precursor ion mass tolerance 0.005 Da. However, this search time may be longer if the server is busy to process many queries from multiple users.

Figure 8 shows a screenshot of the MCID batch-mode MS/MS search result. The user can follow the instructions in Part I to interpret the search results. As displayed at the top of the table, the user can further filter the search results table using precursor mass, intensity, number of fragments, number of hits (i.e., mass-matched candidates), and the fit score. Also, the entire search results table can be exported as a CSV file by clicking the "Download Table Result".

#### MS/MS Batch Search

All the MS/MS spectra should be saved as a CSV file (download an example).

• The file size for search is limited to 100 MS/MS spectra. If the file contains more than 100 MS/MS spectra, a file split program (download split program, download Tutorial for instruction) can be used to split the large file into small files with a limit of 100 MS/MS spectra per file.

 The split files need to be uploaded individually for search. The individual search result is saved as a CSV file to a local computer from the result display page. After all the split files are searched and the results are saved into a local folder, a file merge program (download merge program, download Tutorial for instruction) can be used to merge all the individual files into the final CSV file or table.

| # Reactions:                | ●No reaction<br>●1 reaction                                                                                                    |             |
|-----------------------------|----------------------------------------------------------------------------------------------------|-------------|
| Neutral or Ion:             | <ul> <li>Neutral</li> <li>[M+H]<sup>+</sup></li> <li>[M+Na]<sup>+</sup></li> <li>[M+K]<sup>+</sup></li> <li>[M+NH₄]<sup>+</sup></li> <li>[M-H]<sup>-</sup></li> </ul> | -           |
| CSV File<br>Mass Tolerance: | Choose File       No file chosen         In ppm (default: ± 5 ppm):       ppm         In Da (default: ± 0.005 Da):       Da                                           | ✓ Deisotope |
| MS/MS Tolerance             | .○ In ppm (default ± 5 ppm): ppm<br>.● In Da (default ± 0.005 Da): Da                                                                                                 | 1           |
|                             | Submit Query                                                                                                    |             |

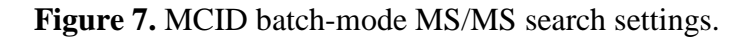

| Filter the Result: |            |                                           |                                     |                        |                                           |                               |                     |                       |                           |       |
|--------------------|------------|-------------------------------------------|-------------------------------------|------------------------|-------------------------------------------|-------------------------------|---------------------|-----------------------|---------------------------|-------|
|                    |            | Min Pre<br>Min Inte<br>Min Fra<br>Min Hit | ecursor Mass:<br>ensity:<br>gments: |                        | Max Precurs<br>Max Intensit<br>Max Fragme | or Mass: [<br>y: [<br>ents: [ |                     |                       |                           |       |
|                    |            | Min Fit                                   | Score:                              |                        | Max Fit Scor                              | re:                           |                     |                       |                           |       |
| Show 10 ▼ en       | tries<br># | Retention<br>Time                         | Precursor<br>Mass                   | Precursor<br>Intensity | No. of<br>Fragments                       | No.<br>of<br>Hits             | Max<br>Fit<br>Score | Show<br>Details       | Search:<br>Save<br>Result |       |
|                    | 1          | 5.24                                      | 360.14059                           | 19914                  | 62                                        | 1                             | 0.44                | <u>Show</u><br>detail | <u>CSV</u>                |       |
|                    | 2          | 5.26                                      | 346.12504                           | 123448                 | 64                                        | 2                             | 0.31                | <u>Show</u><br>detail | <u>CSV</u>                |       |
|                    | 3          | 5.31                                      | 190.01729                           | 29686                  | 52                                        | 1                             | 0.22                | Show<br>detail        | <u>CSV</u>                |       |
|                    | 4          | 5.34                                      | 110.06063                           | 114212                 | 20                                        | 1                             | 0.89                | <u>Show</u><br>detail | <u>CSV</u>                |       |
|                    | 5          | 5.42                                      | 150.07856                           | 42852                  | 20                                        | 4                             | 0.36                | <u>Show</u><br>detail | <u>CSV</u>                |       |
|                    | 6          | 5.44                                      | 282.12013                           | 478864                 | 84                                        | 4                             | 0.98                | <u>Show</u><br>detail | <u>CSV</u>                |       |
|                    | 7          | 5.50                                      | 86.09722                            | 498752                 | 2                                         | 0                             | 0.00                | Show<br>detail        | <u>CSV</u>                |       |
|                    | 8          | 5.56                                      | 197.00612                           | 24810                  | 30                                        | 0                             | 0.00                | <u>Show</u><br>detail | <u>CSV</u>                |       |
|                    | 9          | 5.65                                      | 132.10302                           | 99708                  | 22                                        | 6                             | 0.99                | <u>Show</u><br>detail | <u>CSV</u>                |       |
|                    | 10         | 5.66                                      | 223.02053                           | 52658                  | 137                                       | 0                             | 0.00                | <u>Show</u><br>detail | <u>CSV</u>                |       |
| Showing 1 to 10 o  | of 100 e   | entries                                   |                                     | Downlo                 | Pr<br>ad Table Result                     | revious                       | 1 2                 | 3 4                   | 5                         | 10 Ne |

Figure 8. Screenshot of batch-mode MS/MS search results.

### 2.3. Use "MCID-merge.R" to combine all the search results

After all the search results in CSV are downloaded, another R program "MCID-merge.R" is used to combine all the individual search results files into one complete final results CSV table. To do so, similar to the use of "MCI-split.R", the user needs to open the RGui and assign the fold of "MCID-merge.R" as the working folder of RGui by clicking: File  $\rightarrow$  Change dir... (see Figure 9).

| RGui (64-bit) - [R Console]                                                                                                    | and the second second se                                                                                                    |       |
|----------------------------------------------------------------------------------------------------|----------------------------------------------------------------------------------------------------|-------|
| R File Edit View Misc Packages Windows Help                                                                                                    |                                                                                                    | _ 8 × |
| 📂 💾 🖬 🏨 🗘 👜 🖨                                                                                                    |                                                                                                    |       |
|                                                                                                    |                                                                                                    | A     |
| <pre>R version 3.0.1 (2013-05-16) "Good Sport"<br/>Copyright (C) 2013 The R Foundation for Statistical Computin<br/>Platform: x86_64-w64-mingw32/x64 (64-bit)<br/>R is free software and comes with ABSOLUTELY NO WARRANTY.<br/>You are welcome to redistribute it under certain conditions.<br/>Type 'licence()' for idistribution details.<br/>Natural language support but running in an English locale<br/>R is a collaborative project with many contributors.<br/>Type 'contributors()' for more information and<br/>'citation()' on how to cite R or R packages in publications.<br/>Type 'demo()' for some demos, 'help()' for on-line help, or<br/>'halp.start()' for an HTML browser interface to help.<br/>Type 'q()' to quit R.<br/>[Previously saved workspace restored]<br/>&gt; ]</pre> | rg  Browse For Folder  Change working directory to: G.WCID batch-mode demo (merge  Computer  Computer  G.G.C  D.G.C  D.G |       |
|                                                                                                    | Folder: merge<br>Make New Folder OK Cancel                                                                                                    |       |
|                                                                                                    |                                                                                                    |       |
| 4                                                                                                    |                                                                                                    | 4     |

Figure 9. Screenshot of changing work directory.

Then, the user opens the MCID-merge.R script and changes the data path (data.path)

(Figure 10) to the folder that contains all the search results files.

| ***********     | *****************  | ****************** | **************** |
|-----------------|--------------------|--------------------|------------------|
| # This is the : | setting part       |                    |                  |
| data.path <- "( | G:/MCID_batch-mode | demo/merge/"       |                  |
|                 | er/near bacen mear | demo/merge/        |                  |

Figure 10. Screenshot of data.path setting.

Next, the user needs to type in "source("MCID-merge.R")" into the RGui and press enter to start merging all the results files together (see Figure 11).

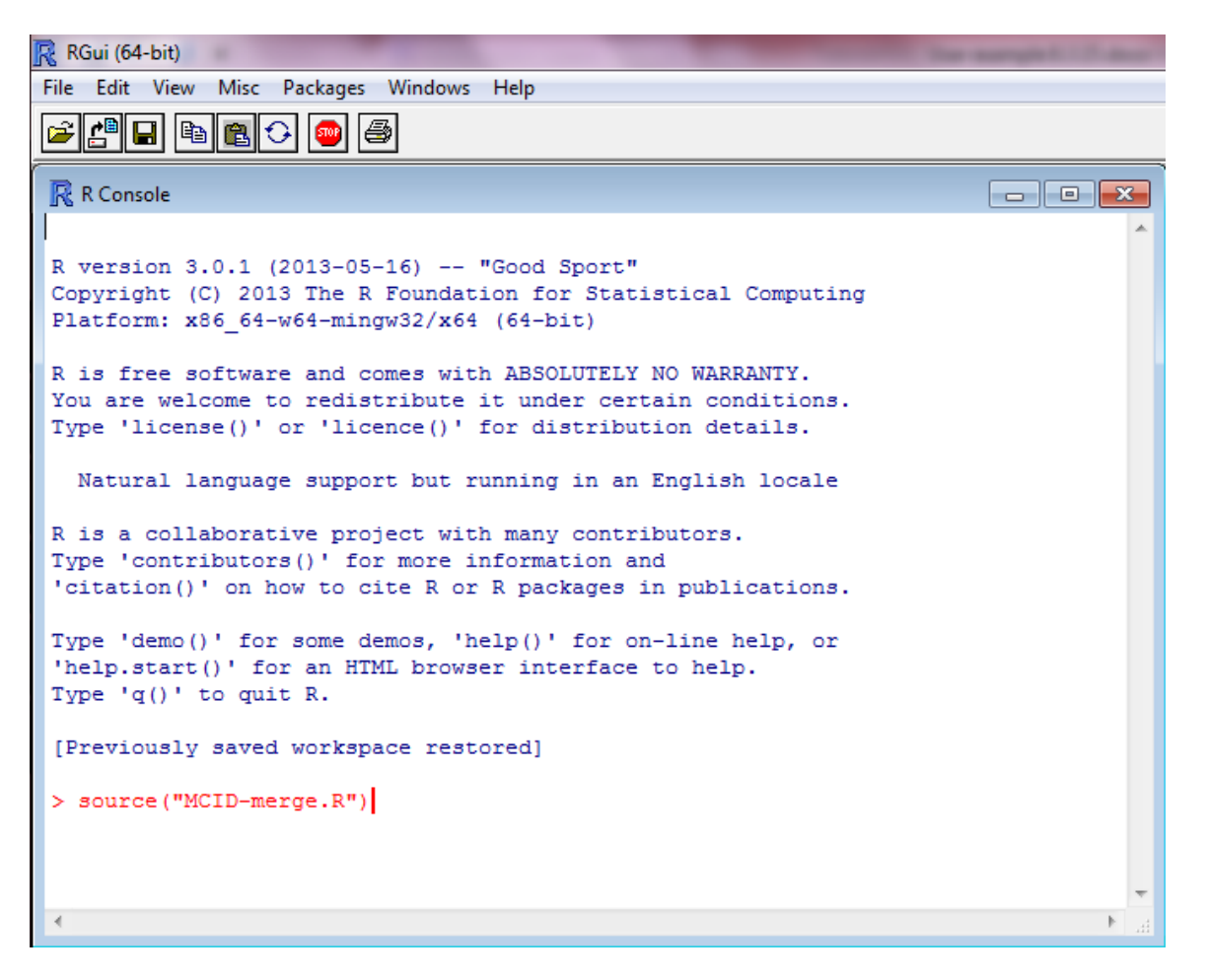

Figure 11. How to run the MCID-merge.R.

After the process is completed, a "combined search results.csv" file will be created (see

Figure 12) and this file contains all the information from all the individual searches.

| Name                          | Date modified      | Туре              | Size     |
|-------------------------------|--------------------|-------------------|----------|
| 🔄 1.csv                       | 02/08/2015 5:18 PM | Microsoft Excel C | 121 KB   |
| 2.csv                         | 02/08/2015 5:19 PM | Microsoft Excel C | 170 KB   |
| 圖 3.csv                       | 02/08/2015 5:20 PM | Microsoft Excel C | 121 KB   |
| ▲ 4.csv                       | 02/08/2015 5:21 PM | Microsoft Excel C | 131 KB   |
| 国 5.csv                       | 02/08/2015 5:23 PM | Microsoft Excel C | 256 KB   |
| 街 6.csv                       | 02/08/2015 5:24 PM | Microsoft Excel C | 177 KB   |
| 街 7.csv                       | 02/08/2015 5:25 PM | Microsoft Excel C | 196 KB   |
| 图 8.csv                       | 02/08/2015 5:26 PM | Microsoft Excel C | 313 KB   |
| 图 9.csv                       | 02/08/2015 5:27 PM | Microsoft Excel C | 240 KB   |
| 🐴 10.csv                      | 02/08/2015 5:28 PM | Microsoft Excel C | 188 KB   |
| 🖳 11.csv                      | 02/08/2015 5:29 PM | Microsoft Excel C | 108 KB   |
| 🖲 12.csv                      | 02/08/2015 5:29 PM | Microsoft Excel C | 79 KB    |
| 🖾 13.csv                      | 02/08/2015 5:30 PM | Microsoft Excel C | 64 KB    |
| 🔊 14.csv                      | 02/08/2015 5:30 PM | Microsoft Excel C | 75 KB    |
| 🐴 15.csv                      | 02/08/2015 5:32 PM | Microsoft Excel C | 110 KB   |
| 🔊 16.csv                      | 02/08/2015 5:32 PM | Microsoft Excel C | 47 KB    |
| 🔊 17.csv                      | 02/08/2015 5:33 PM | Microsoft Excel C | 50 KB    |
| 🖾 combined search results.csv | 04/08/2015 5:41 PM | Microsoft Excel C | 2,459 KB |
|                               |                    |                   |          |

Figure 12. Screenshot of the merged result.

When the "combined search results.csv" file is opened, all the information about the search results are shown (see Figure 13). The web link provided at the end of each row allows the user to manually check an individual match result from the MCID website. The user merely needs to cut and paste the link name to the internet and the search result displayed for a given match will be the same as a single-spectrum search result. The user can then follow the instruction given in Part I to interpret the search results.

| Index | Retention | Precursor. | Precursor | No.of.Frag | Max.Fit.So | No.of.Can | HMDB.No | Common.   | Formula  | Mass     | Reaction. | Reaction. | Initial.Sco | Fit.Score | Link        |   |
|-------|-----------|------------|-----------|------------|------------|-----------|---------|-----------|----------|----------|-----------|-----------|-------------|-----------|-------------|---|
| 1     | 0.035942  | 141.9587   | 19684     | 17         | 0          | 0         |         |           |          | NA       |           | NA        | NA          | NA        | http://mci  | d |
| 2     | 0.0445    | 158.003    | 9094      | 25         | 0          | 0         |         |           |          | NA       |           | NA        | NA          | NA        | http://mci/ | d |
| 3     | 0.053058  | 159.9697   | 8954      | 29         | 0          | 0         |         |           |          | NA       |           | NA        | NA          | NA        | http://md   | d |
| 4     | 0.311     | 106.9923   | 3560      | 1          | 0          | 0         |         |           |          | NA       |           | NA        | NA          | NA        | http://mci  | d |
| 5     | 0.457117  | 122.097    | 4338      | 23         | 0.645035   | 3         | HMDB010 | N-N-Dime  | C8H11N   | 121.0891 | Zero Reac | 0         | 1           | 0.645035  | http://mci  | d |
| 5     | 0.457117  | 122.097    | 4338      | 23         | 0.645035   | 3         | HMDB020 | 1-Phenyle | C8H11N   | 121.0891 | Zero Reac | 0         | 1           | 0.645035  | http://mci  | d |
| 5     | 0.457117  | 122.097    | 4338      | 23         | 0.645035   | 3         | HMDB122 | Phenyleth | C8H11N   | 121.0891 | Zero Reac | 0         | 0.957412    | 0.617564  | http://mci/ | d |
| 6     | 0.525883  | 113.9648   | 3556      | 5          | 0          | 0         |         |           |          | NA       |           | NA        | NA          | NA        | http://mci/ | d |
| 7     | 0.534442  | 158.0033   | 9094      | 16         | 0          | 0         |         |           |          | NA       |           | NA        | NA          | NA        | http://mci/ | d |
| 8     | 0.534442  | 253.0928   | 2624      | 29         | 0.278611   | 1         | HMDB000 | Deoxyino  | C10H12N4 | 252.0859 | Zero Reac | 0         | 1           | 0.278611  | http://mci/ | d |
| 9     | 0.637575  | 97.96898   | 4714      | 1          | 0          | 0         |         |           |          | NA       |           | NA        | NA          | NA        | http://mci/ | d |
| 10    | 0.671958  | 106.9928   | 3122      | 2          | 0          | 0         |         |           |          | NA       |           | NA        | NA          | NA        | http://mci  | d |
| 11    | 0.809483  | 338.3417   | 1018      | 4          | 0          | 0         |         |           |          | NA       |           | NA        | NA          | NA        | http://mci  | d |
| 12    | 0.8955    | 158.0029   | 9312      | 20         | 0          | 0         |         |           |          | NA       |           | NA        | NA          | NA        | http://mci  | d |
| 13    | 0.904058  | 141.9589   | 11380     | 11         | 0          | 0         |         |           |          | NA       |           | NA        | NA          | NA        | http://mci  | d |
| 14    | 0.947008  | 176.0147   | 2304      | 35         | 0          | 0         |         |           |          | NA       |           | NA        | NA          | NA        | http://mci  | d |
| 15    | 1.067383  | 97.96921   | 4714      | 1          | 0          | 0         |         |           |          | NA       |           | NA        | NA          | NA        | http://mci/ | d |
| 16    | 1.075975  | 130.0089   | 2724      | 9          | 0          | 0         |         |           |          | NA       |           | NA        | NA          | NA        | http://mci  | d |
| 17    | 1.084533  | 141.9593   | 1610      | 8          | 0          | 0         |         |           |          | NA       |           | NA        | NA          | NA        | http://mci  | d |
| 18    | 1.2394    | 158.0032   | 9312      | 13         | 0          | 0         |         |           |          | NA       |           | NA        | NA          | NA        | http://mcio | d |
| 19    | 1.247958  | 90.94944   | 2490      | 2          | 0          | 0         |         |           |          | NA       |           | NA        | NA          | NA        | http://mci  | d |
| 20    | 1.256525  | 122.0978   | 4392      | 20         | 0.514689   | 3         | HMDB010 | N-N-Dime  | C8H11N   | 121.0891 | Zero Reac | 0         | 1           | 0.514689  | http://mcio | d |
| 20    | 1.256525  | 122.0978   | 4392      | 20         | 0.514689   | 3         | HMDB020 | 1-Phenyle | C8H11N   | 121.0891 | Zero Reac | 0         | 1           | 0.514689  | http://mcio | d |
| 20    | 1.256525  | 122.0978   | 4392      | 20         | 0.514689   | 3         | HMDB122 | Phenyleth | C8H11N   | 121.0891 | Zero Reac | 0         | 1           | 0.514689  | http://mci  | d |
|       |           |            |           |            |            |           |         |           |          |          |           |           |             |           |             |   |

Figure 13. Screenshot of the exported batch-mode search results.